# Mk2D-F Coach Pack

# Contents

| How to Install                    | 2  |
|-----------------------------------|----|
| Variants                          | 3  |
| Liveries                          | 6  |
| Features                          | 16 |
| Tread Brake Simulation            | 16 |
| How to Use in the Scenario Editor | 17 |
| Numbering                         | 17 |
| Credits                           | 18 |

# How to Install

- Locate where you have downloaded this pack and unzip it. Information on how to do this can be found <u>here</u>.
- 2) Go to the location where you have extracted the files from the .zip file.
- 3) Now find the .exe file called 'Mk2D-F Coach Pack'. Double-click this file.
- **4)** Follow the steps and by the end of the process, this pack will have installed.

# Variants

BSO (Brake Second Open)

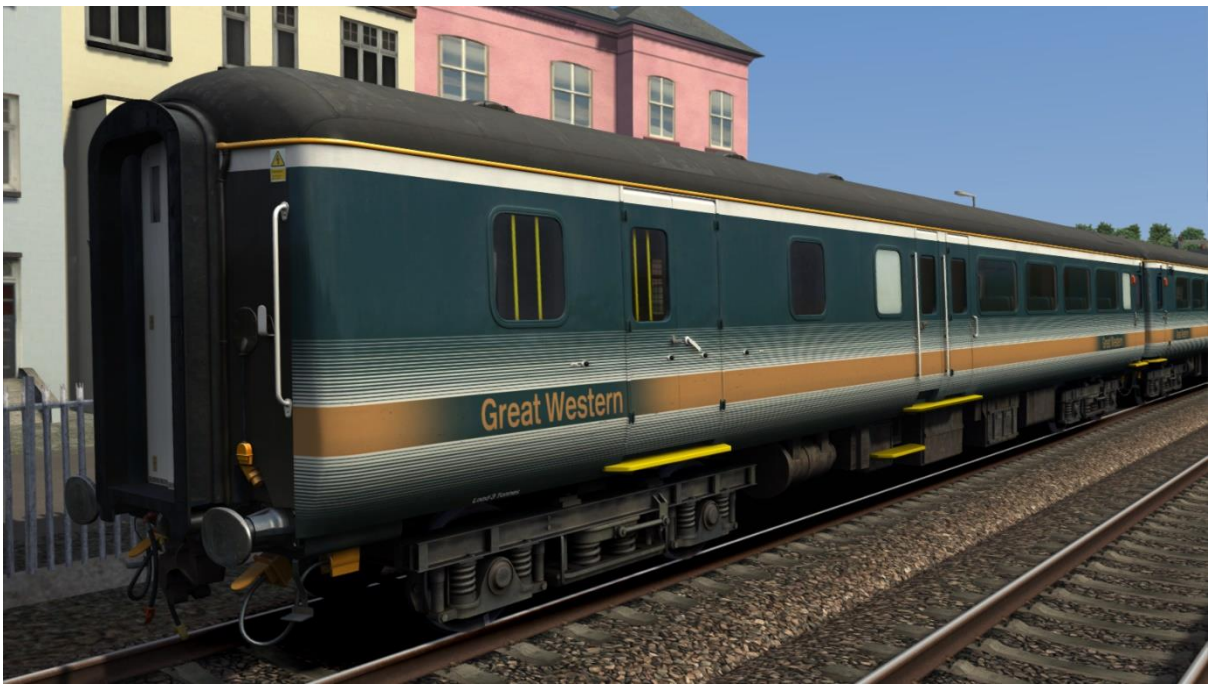

## BUO (Brake Unclassified Open)

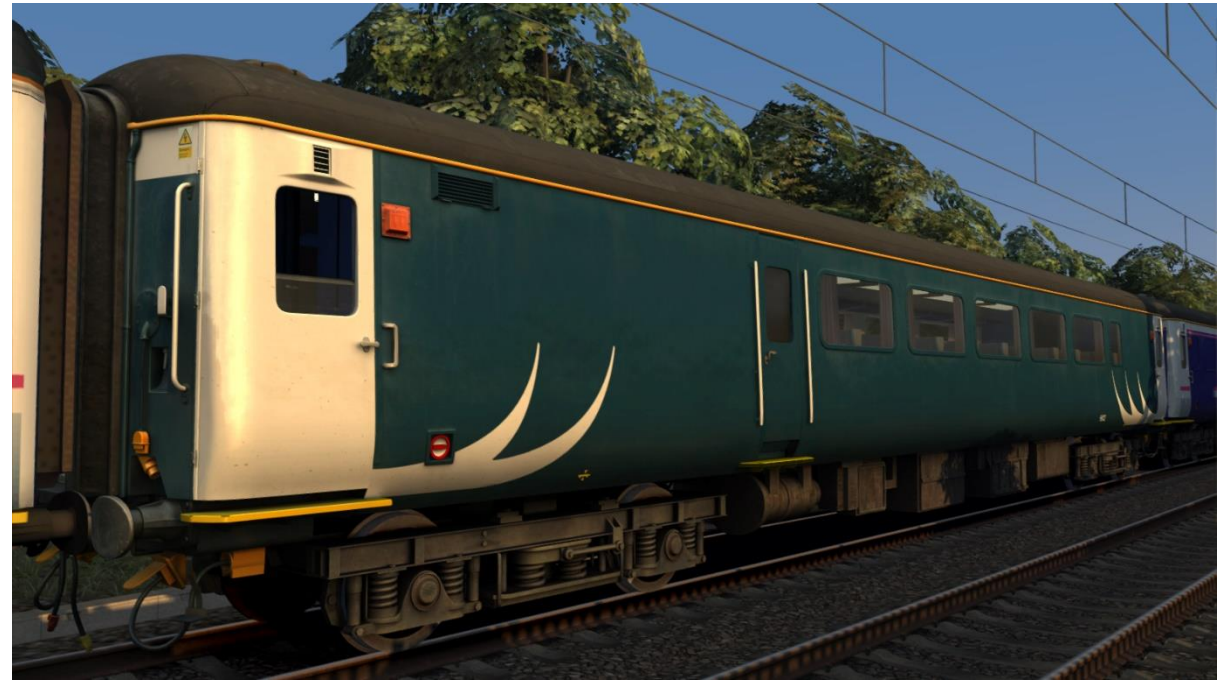

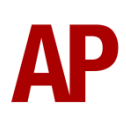

## FO (First Open)

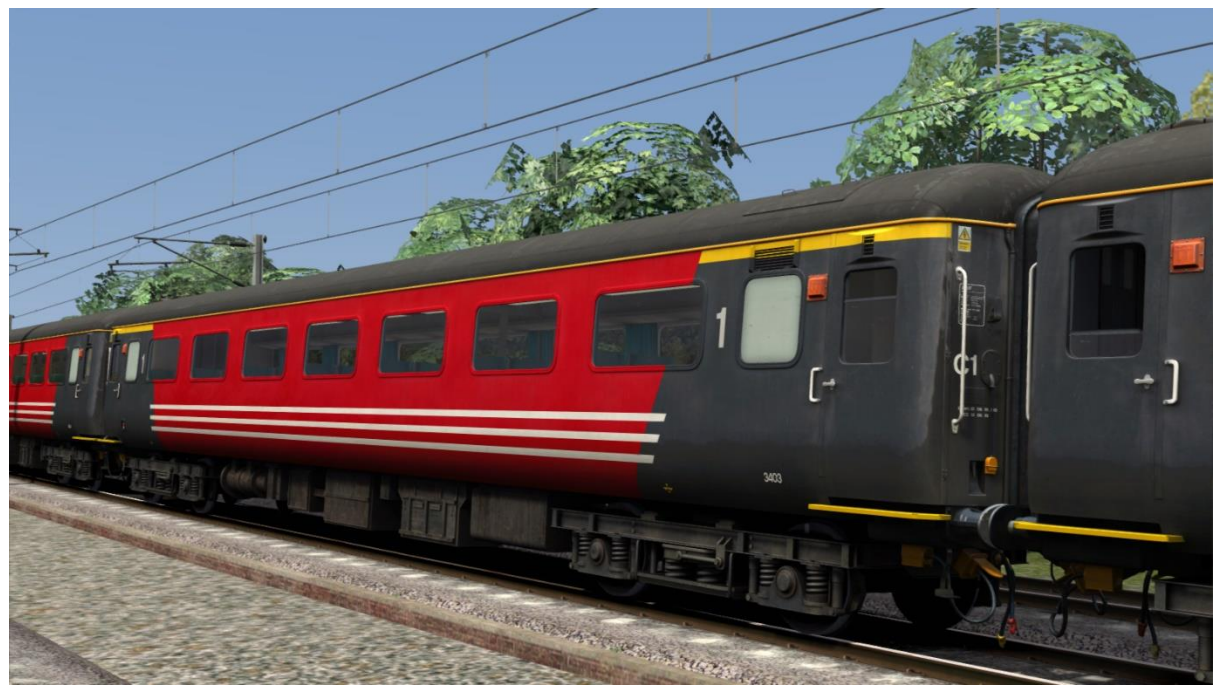

## RFO (Restaurant First Open)

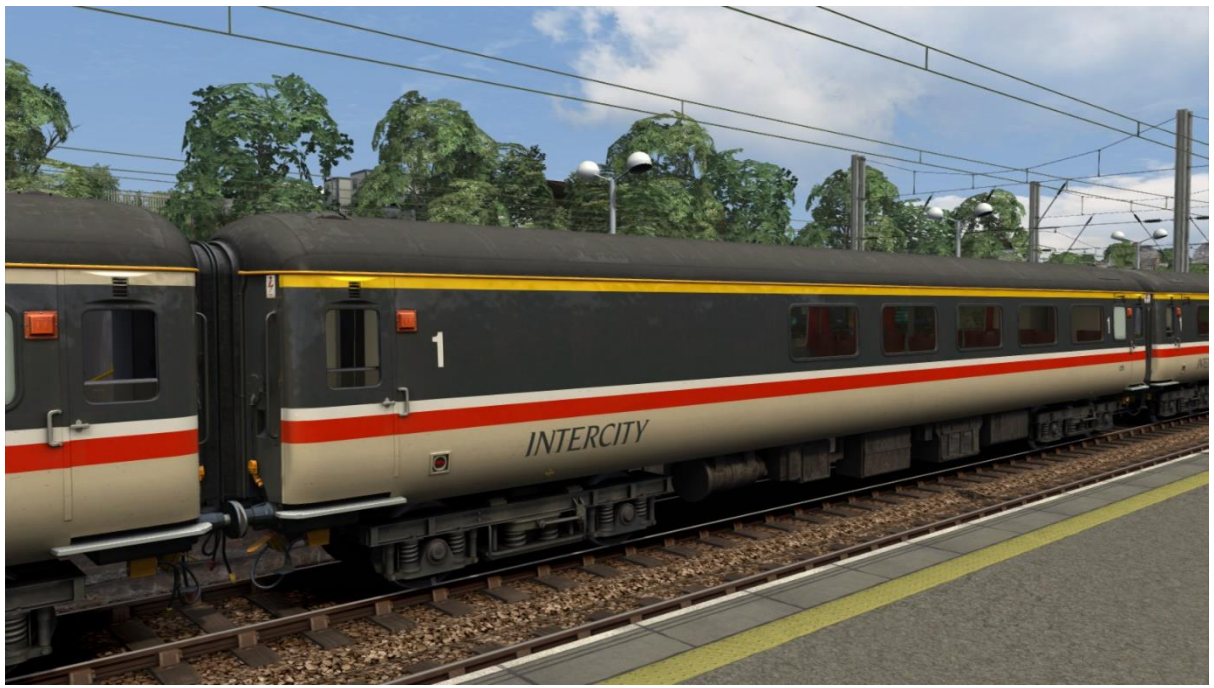

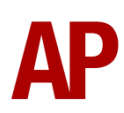

## RLO (Restaurant Lounge Open)

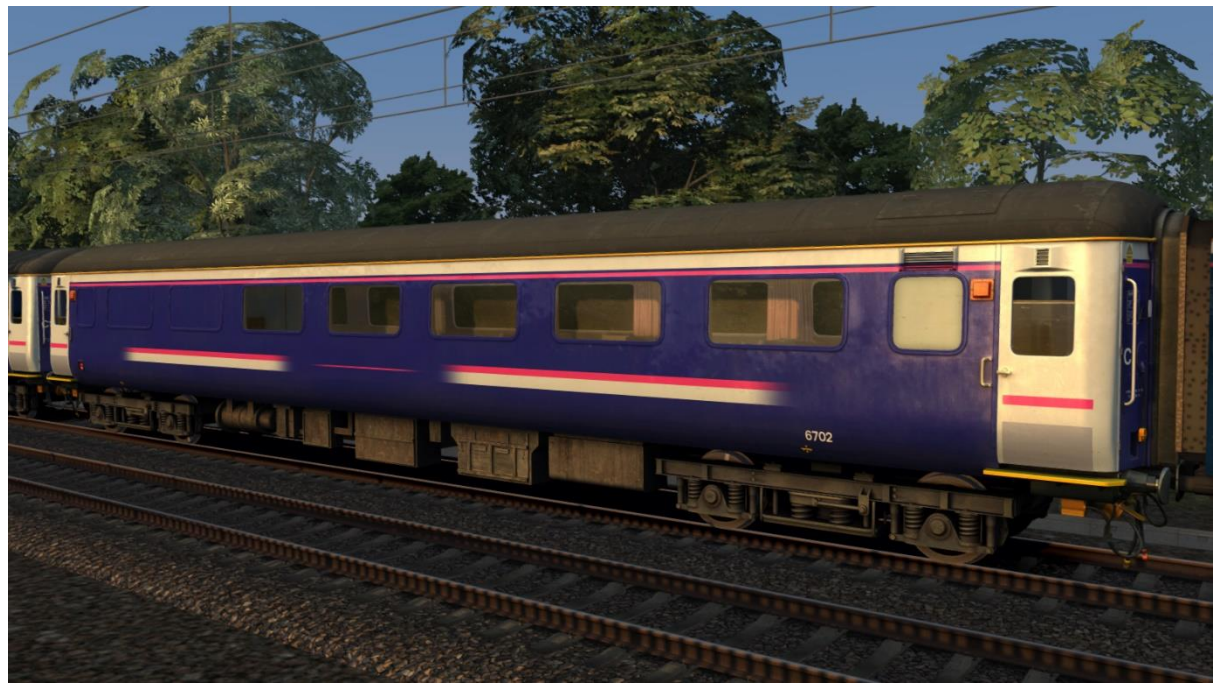

## TSO (Tourist Second Open)

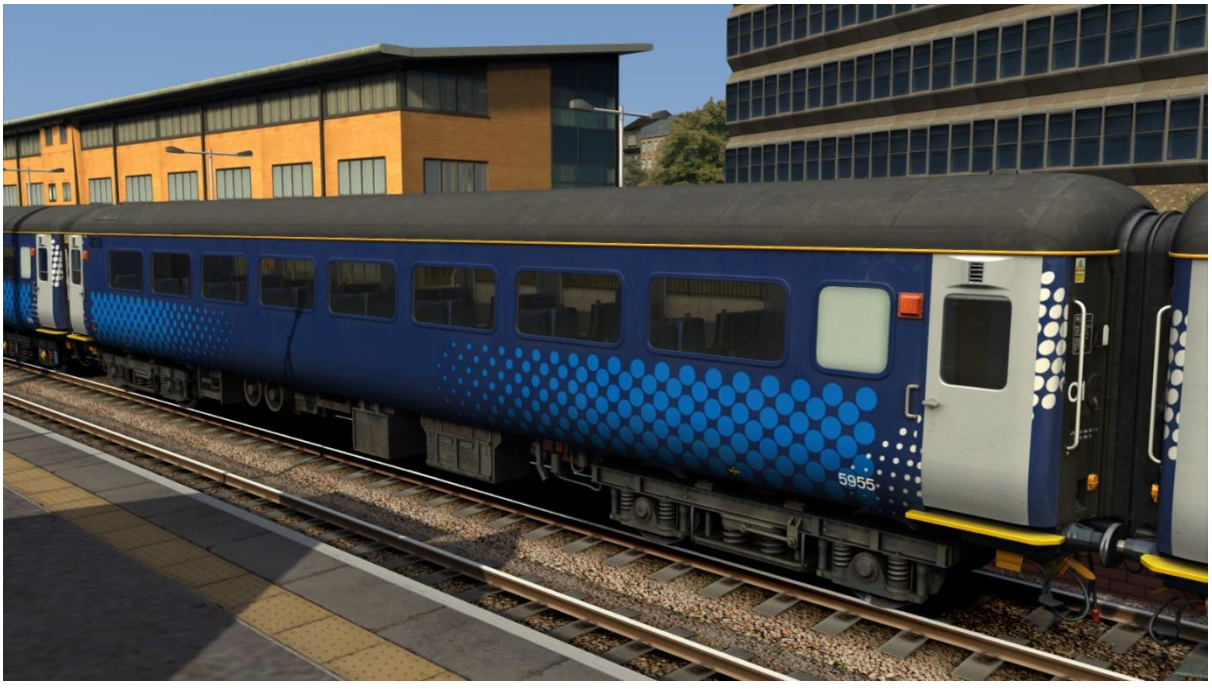

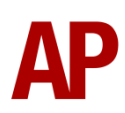

# Liveries

Anglia (BSO, FO, RFO & TSO)

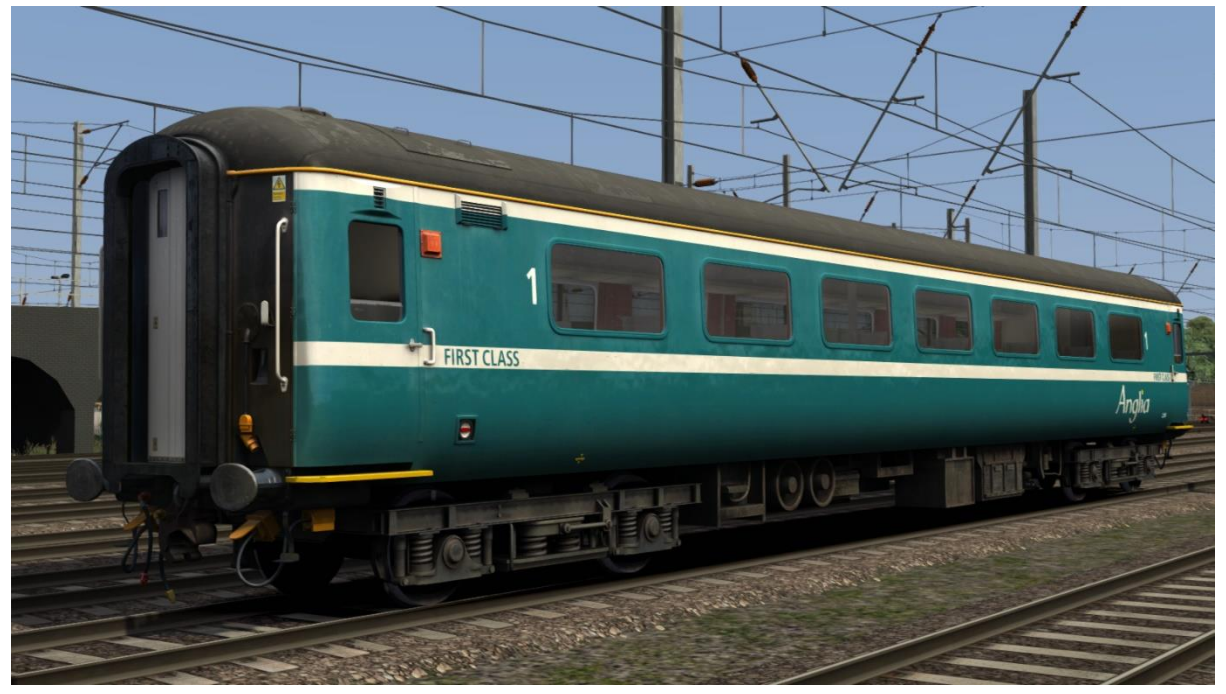

Arriva (BSO & TSO)

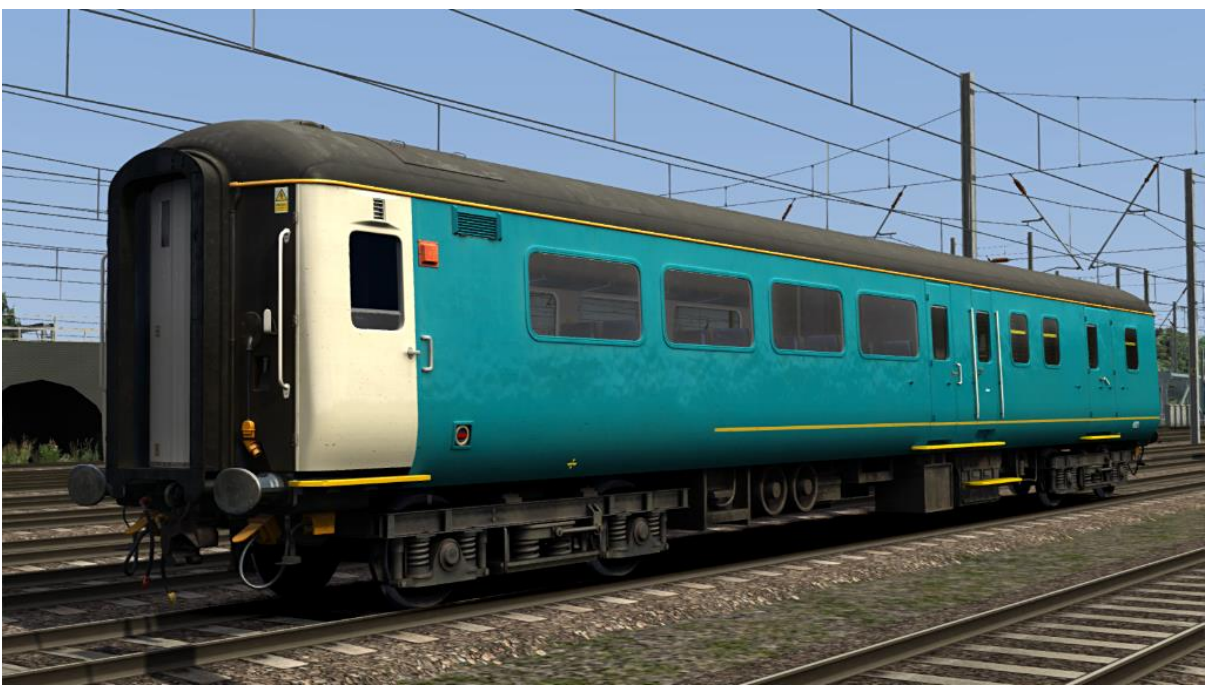

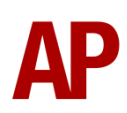

### Arriva Trains Wales (BSO & TSO)

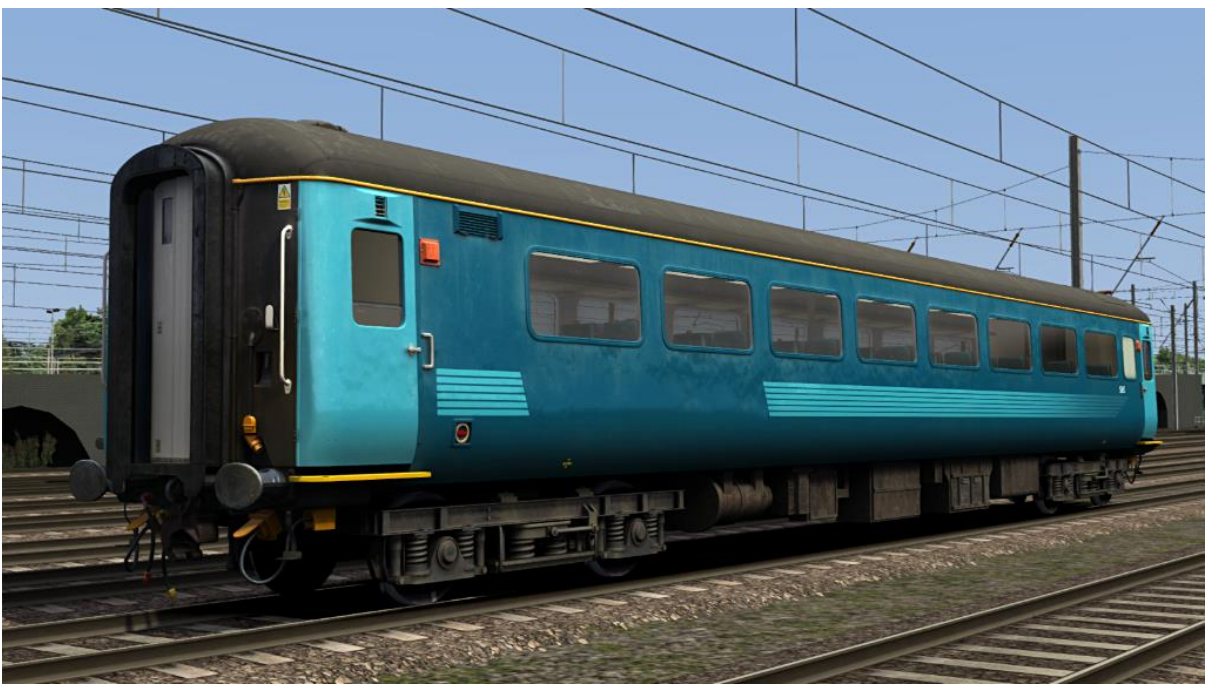

Blue Pullman (BSO & FO)

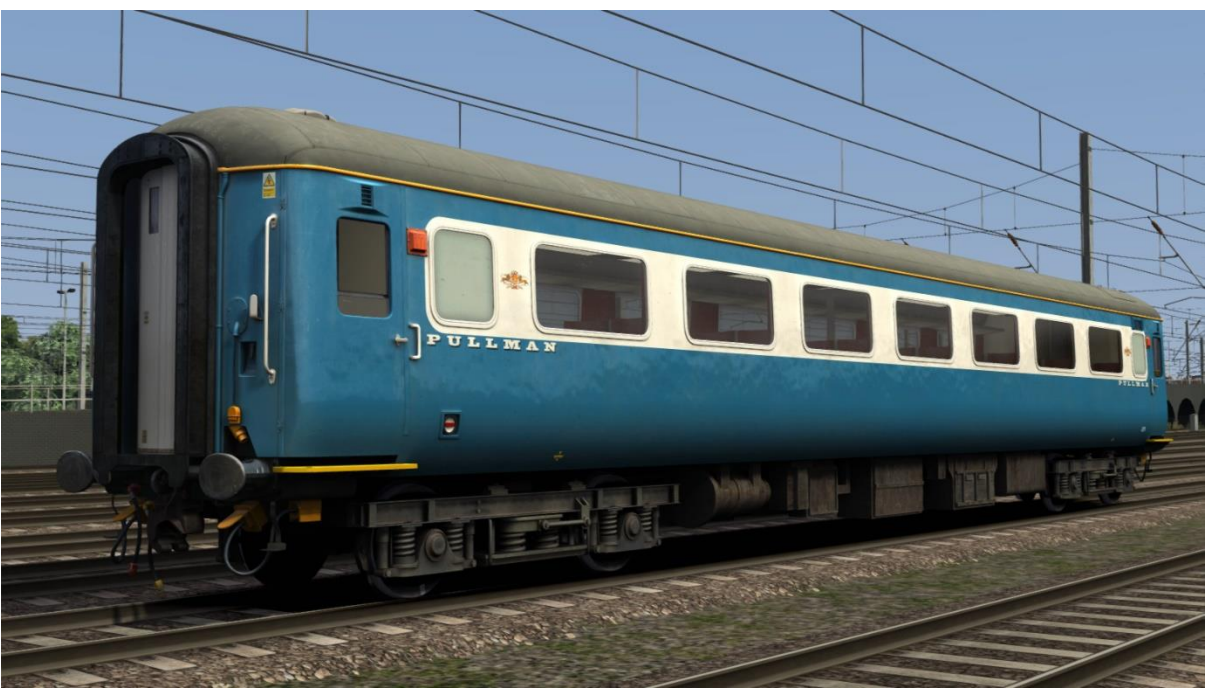

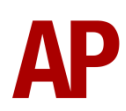

## BR Blue/Grey (BSO, FO, RFO & TSO)

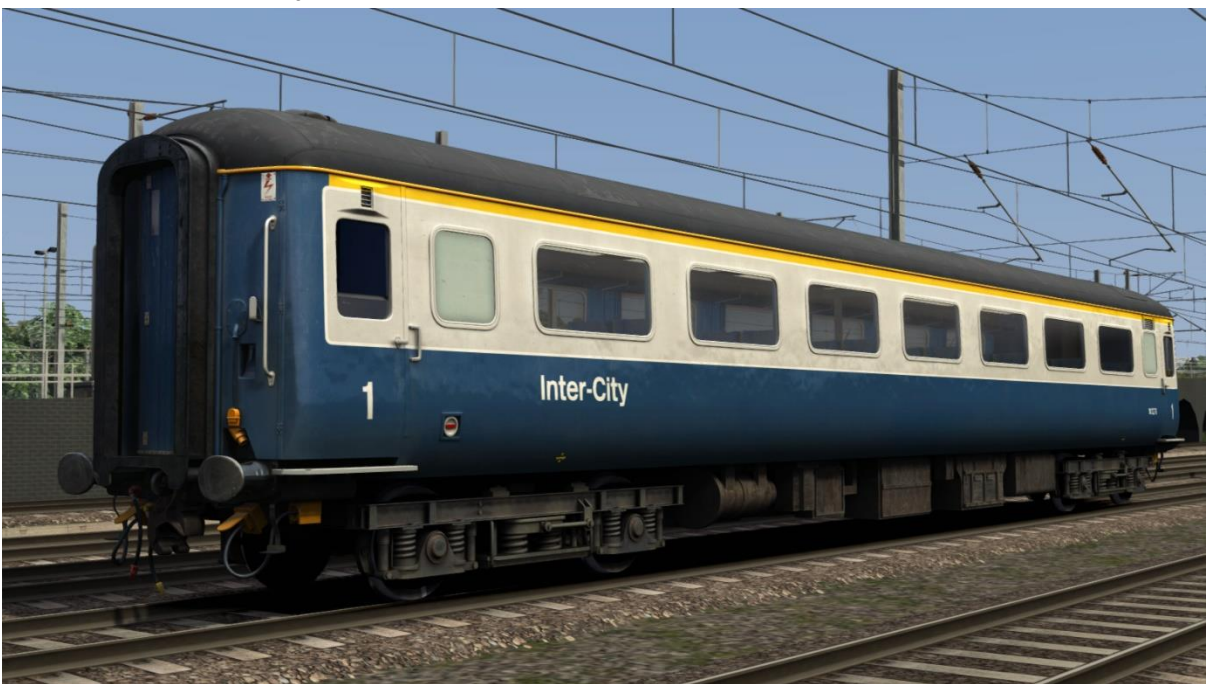

## BR ScotRail (FO & TSO)

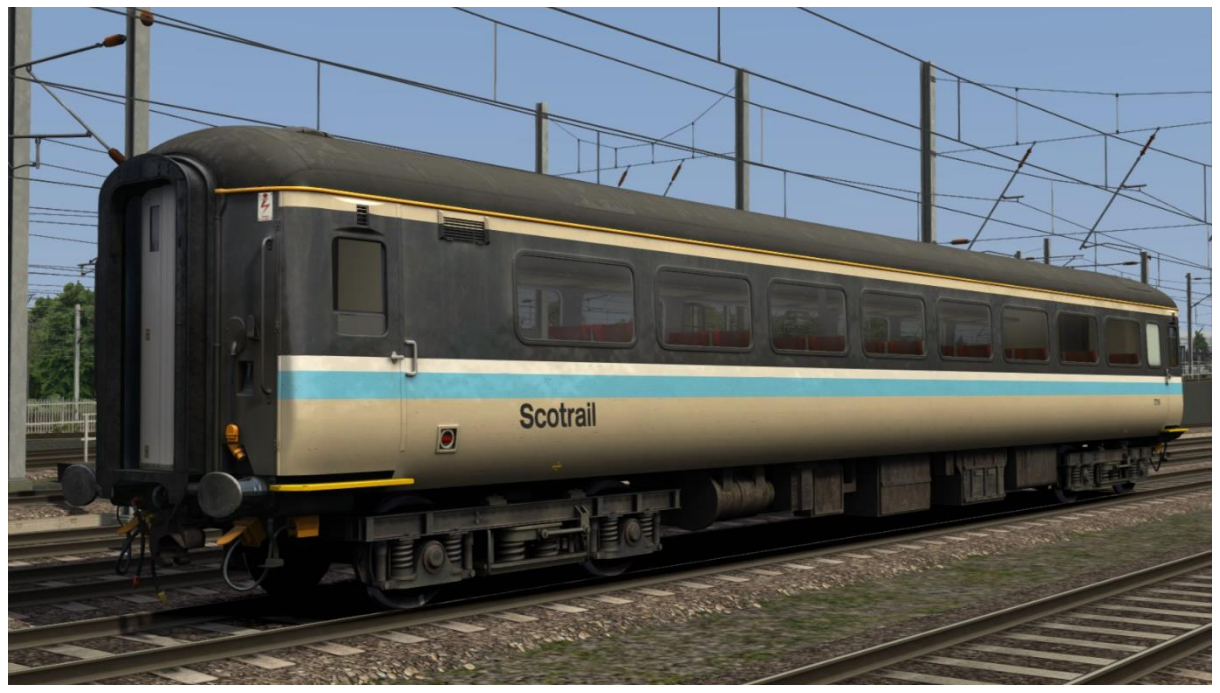

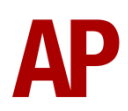

## Direct Rail Services - DRS (BSO & TSO)

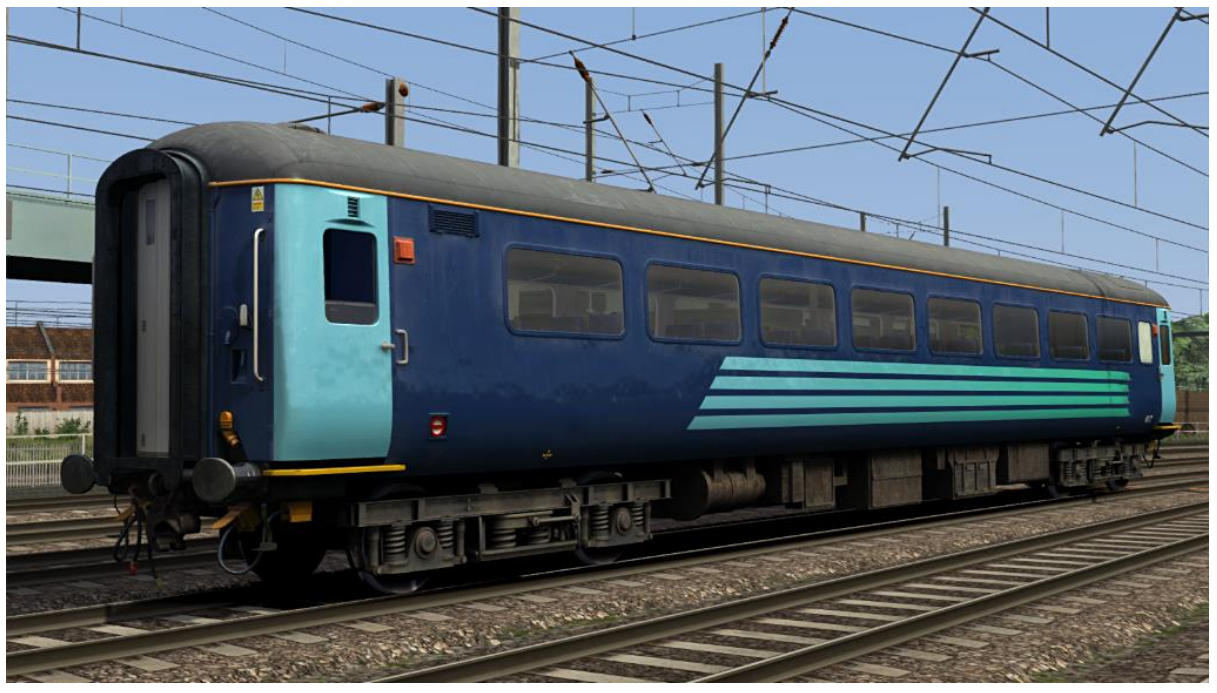

English, Welsh & Scottish Railway - EWS (BSO, FO, RFO & TSO)

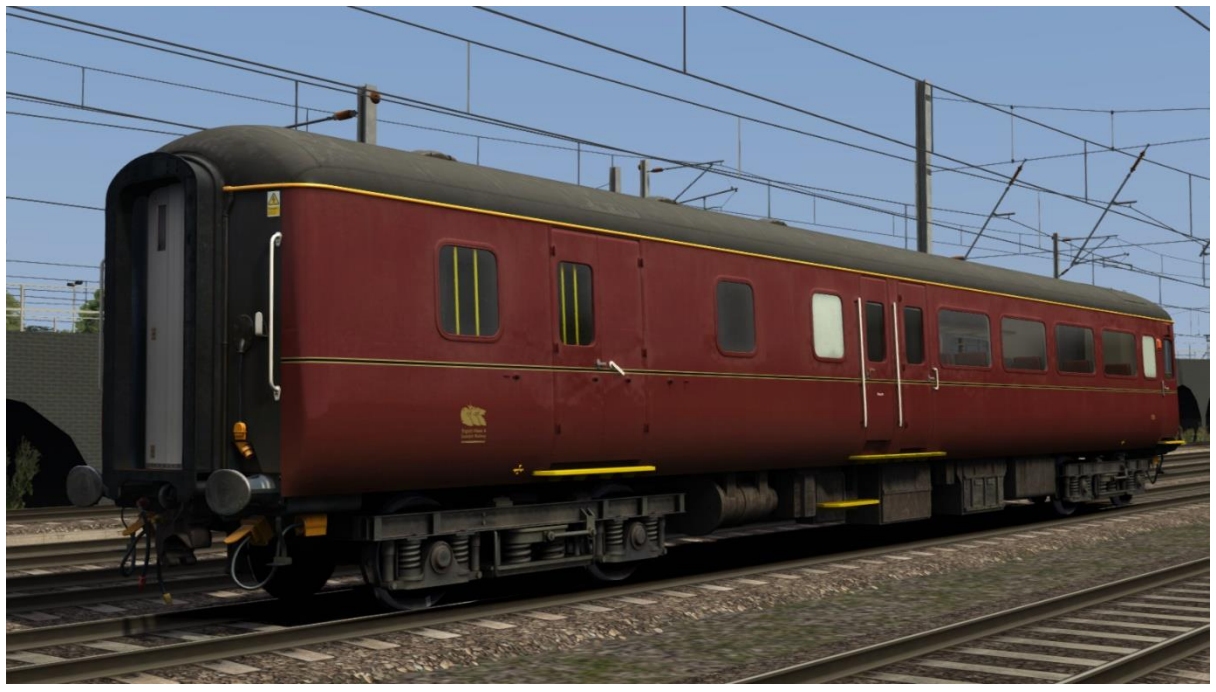

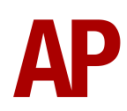

### First Great Western - FGW (BSO, FO, RFO & TSO)

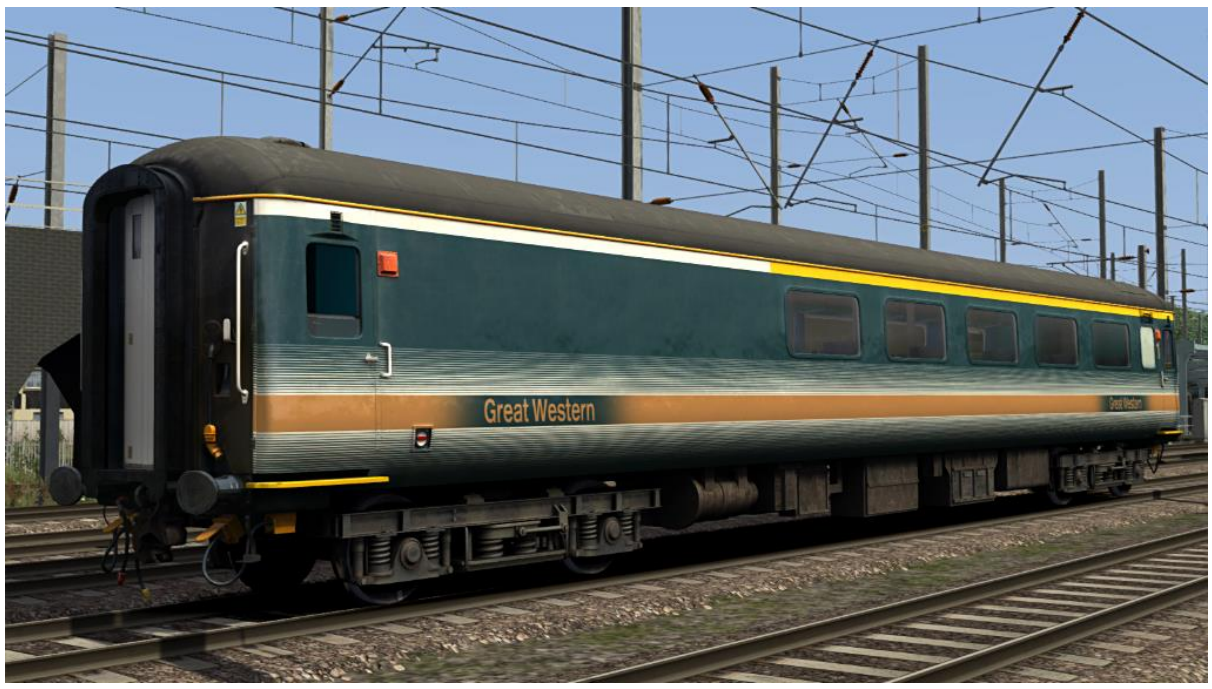

First ScotRail (BUO & RLO)

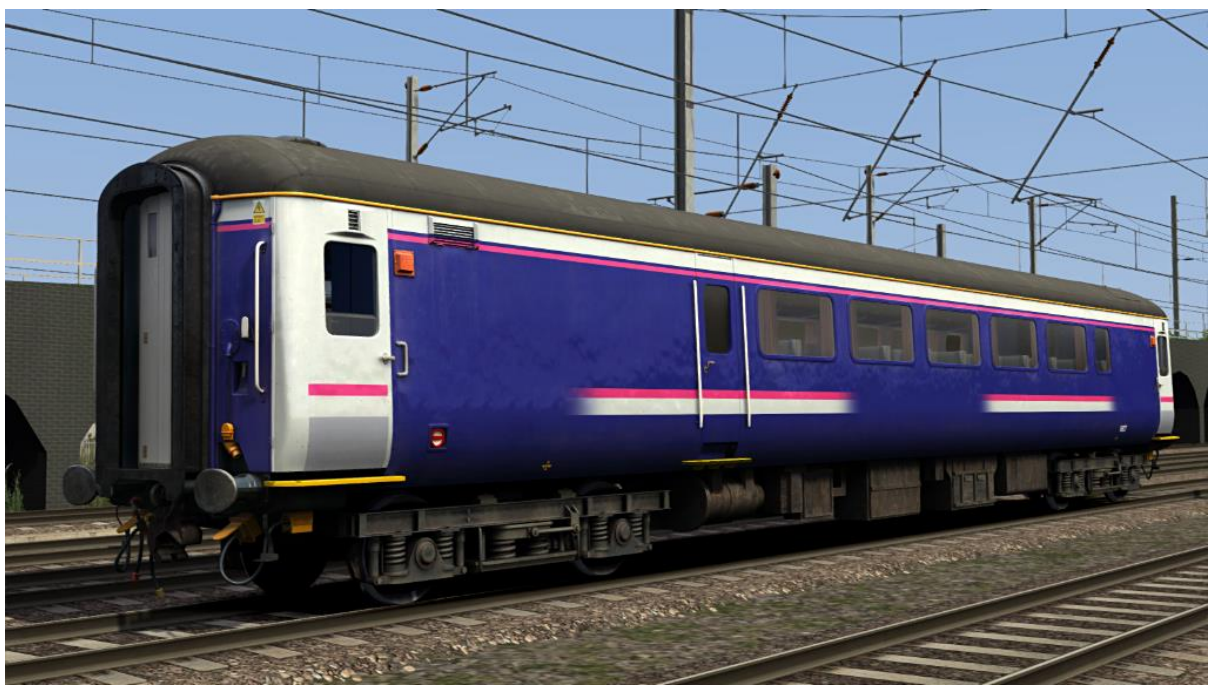

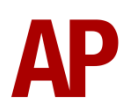

# InterCity (BSO, FO & TSO)

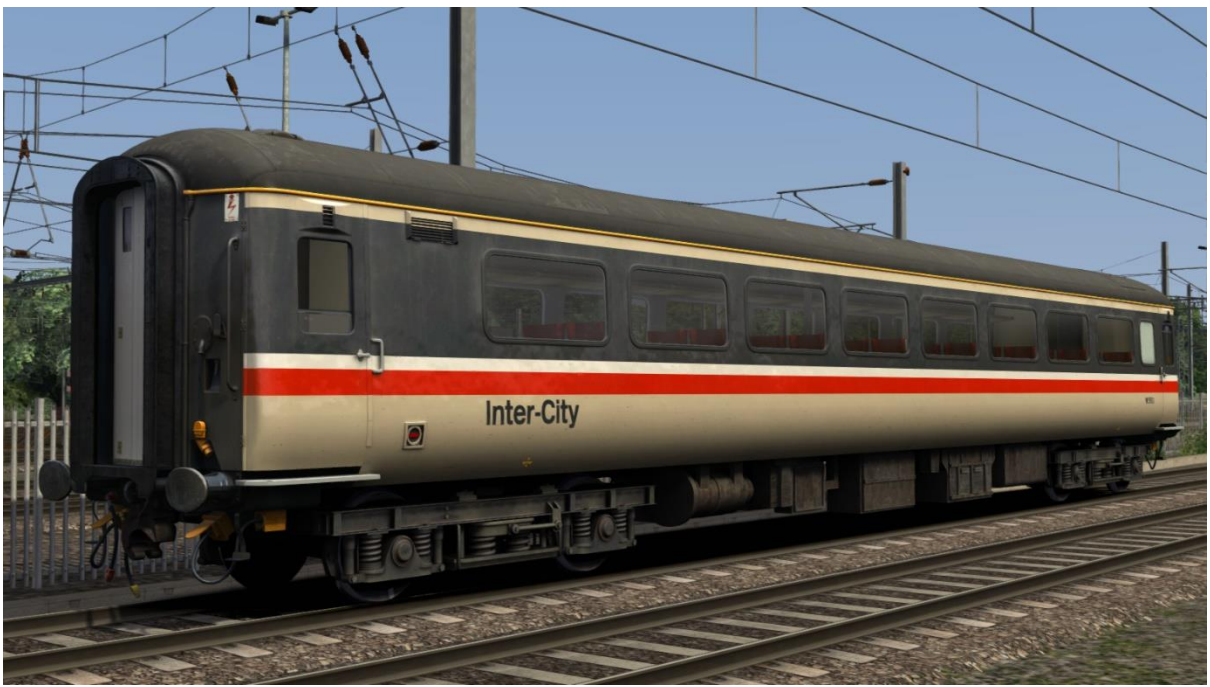

InterCity Swallow (BSO, FO, RFO & TSO)

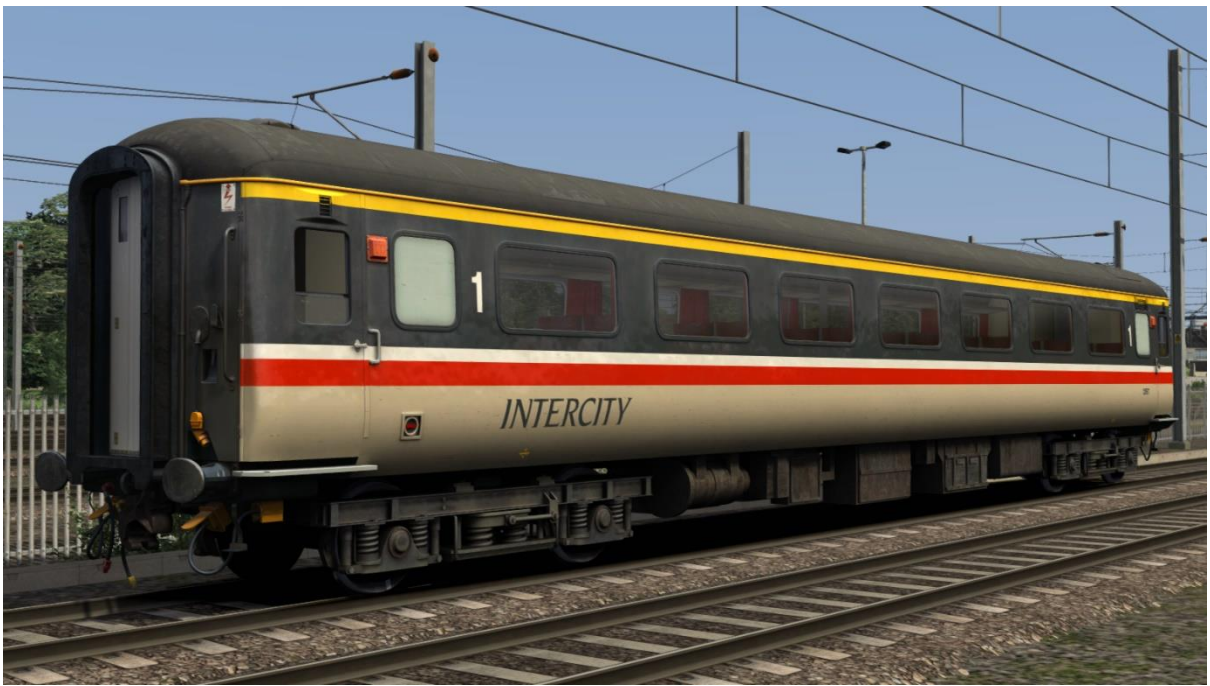

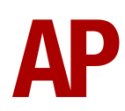

### Network Rail (BSO, RFO & TSO)

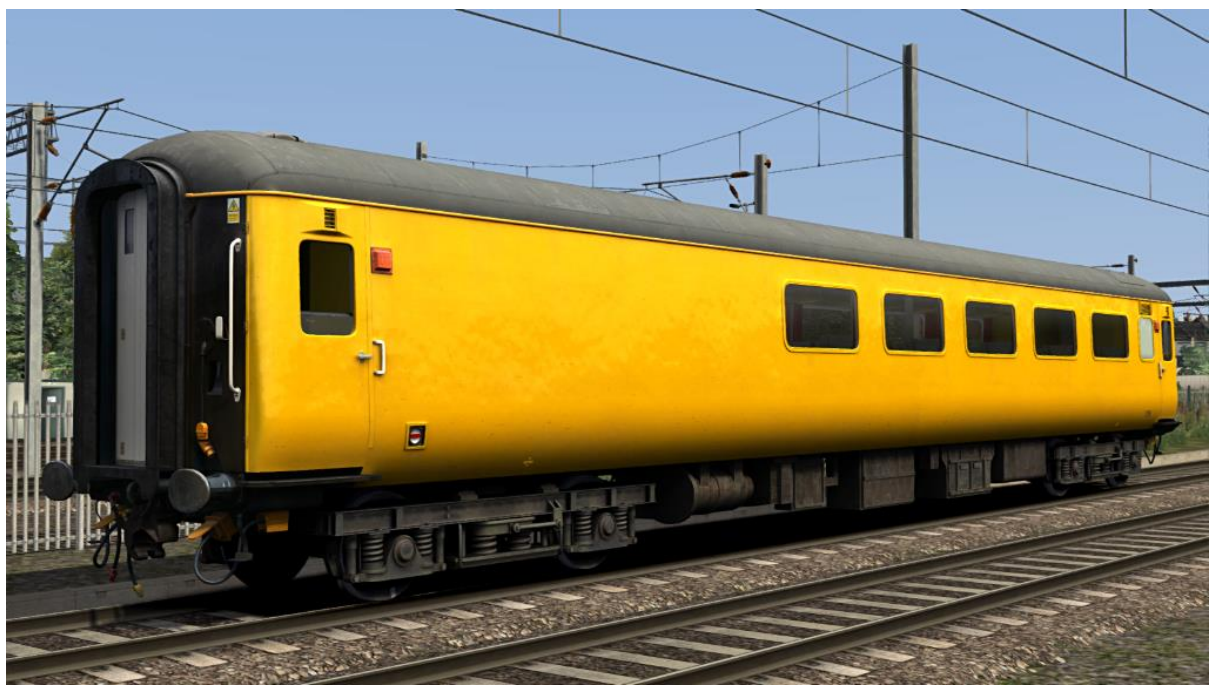

Red/Black (BSO, FO, RFO & TSO)

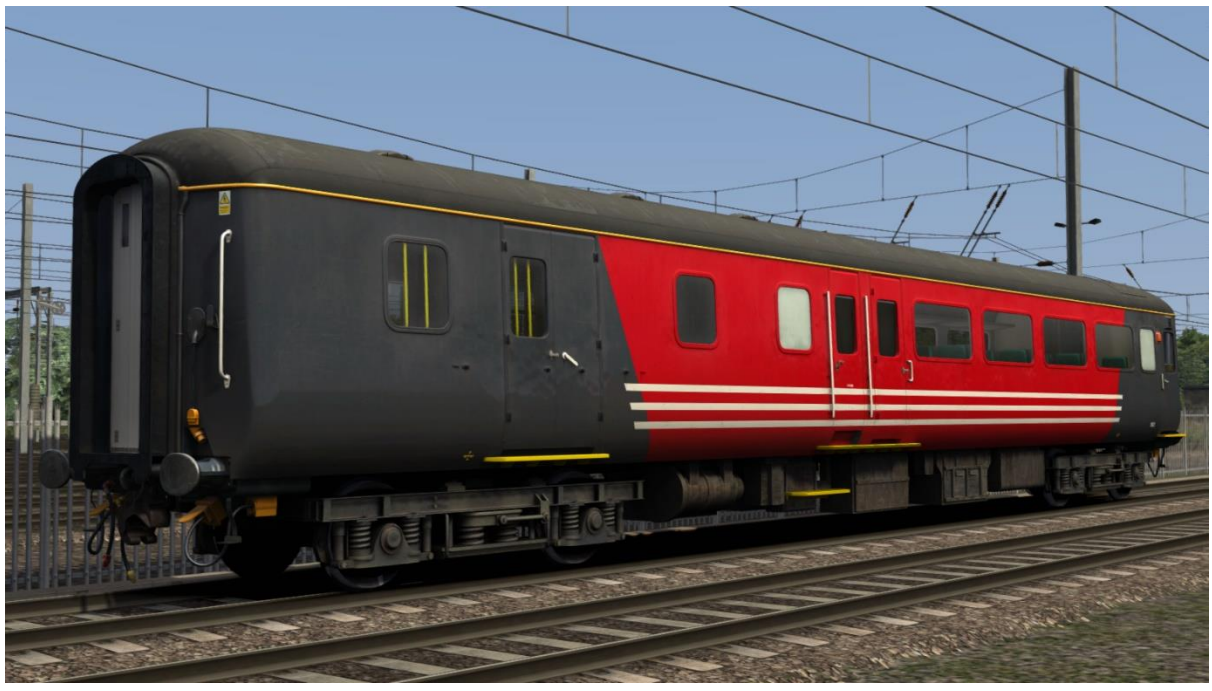

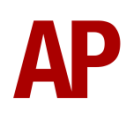

## ScotRail (BSO & TSO)

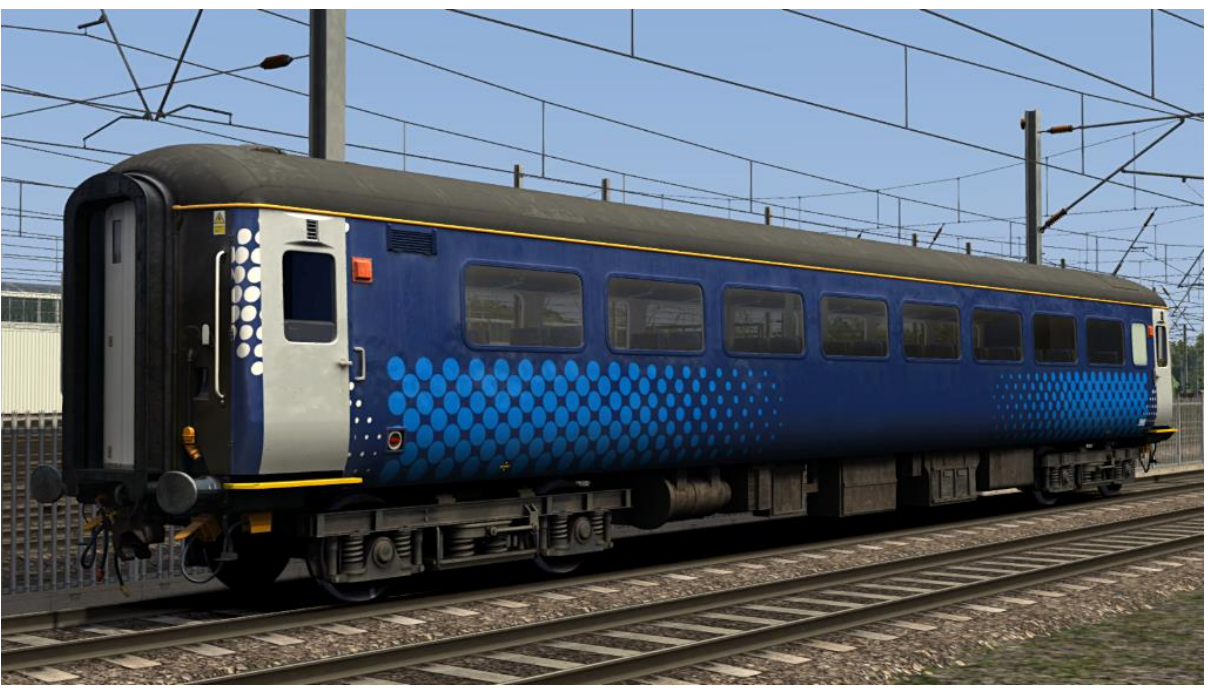

## ScotRail Sleeper (BUO & RLO)

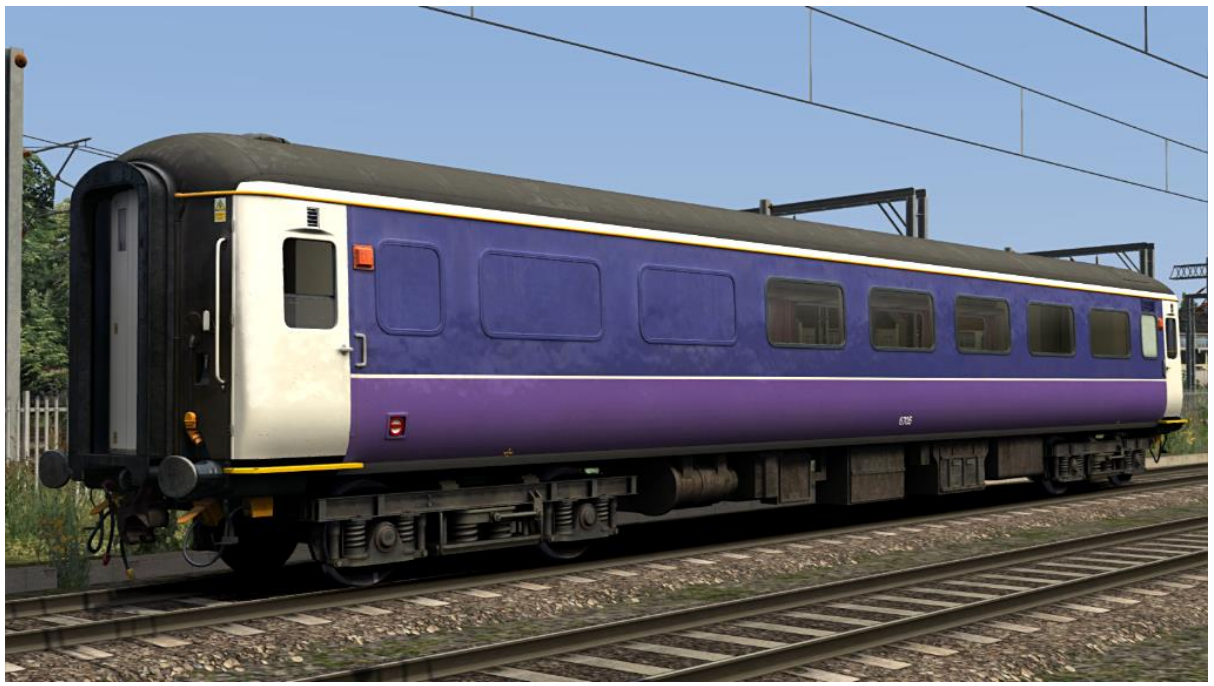

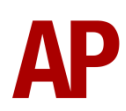

## Serco Sleeper (BUO & RLO)

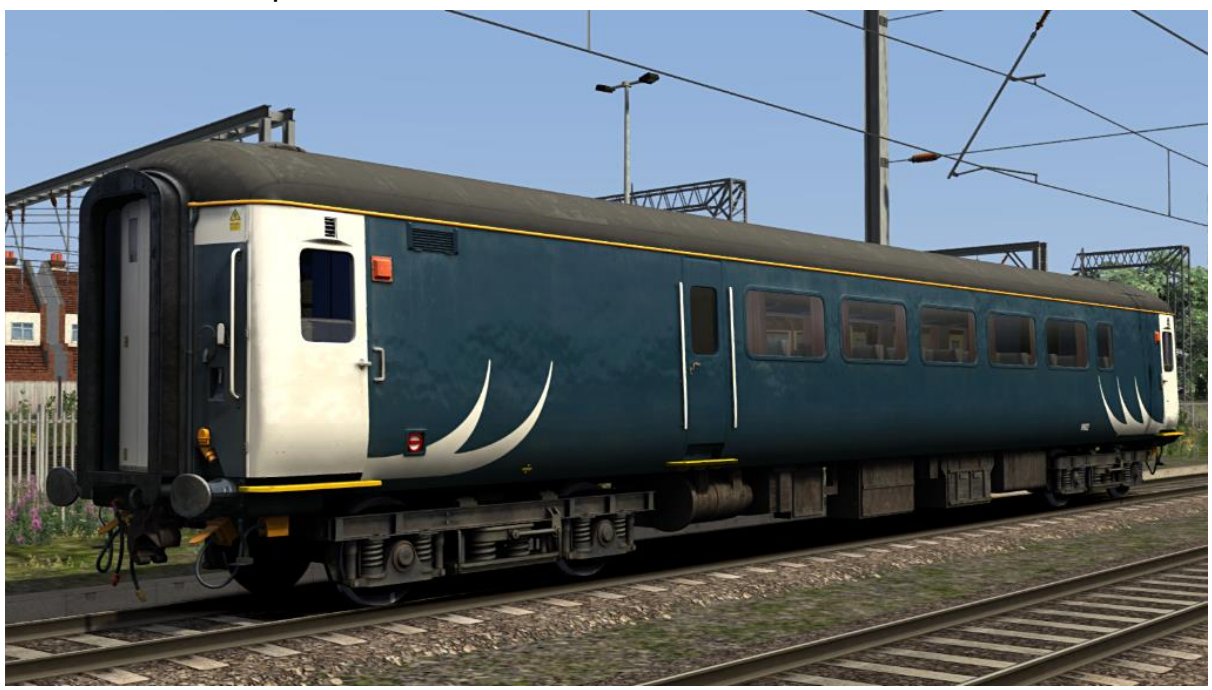

Wessex Trains - Wessex (BSO & TSO)

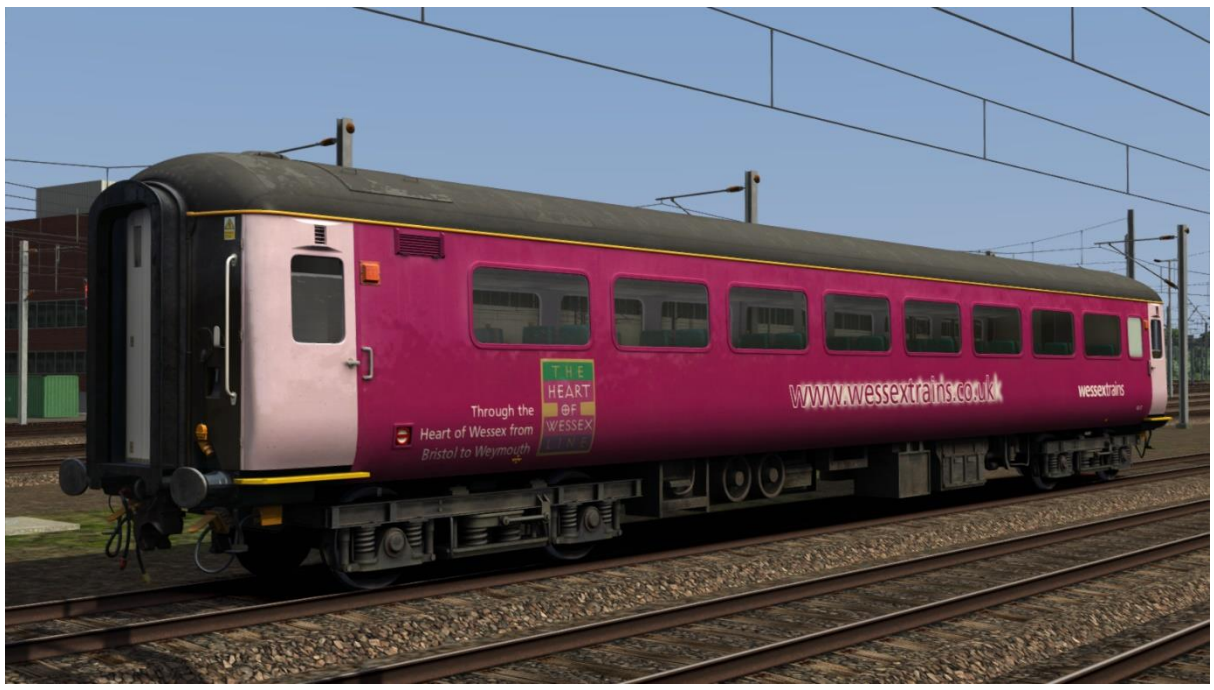

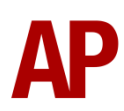

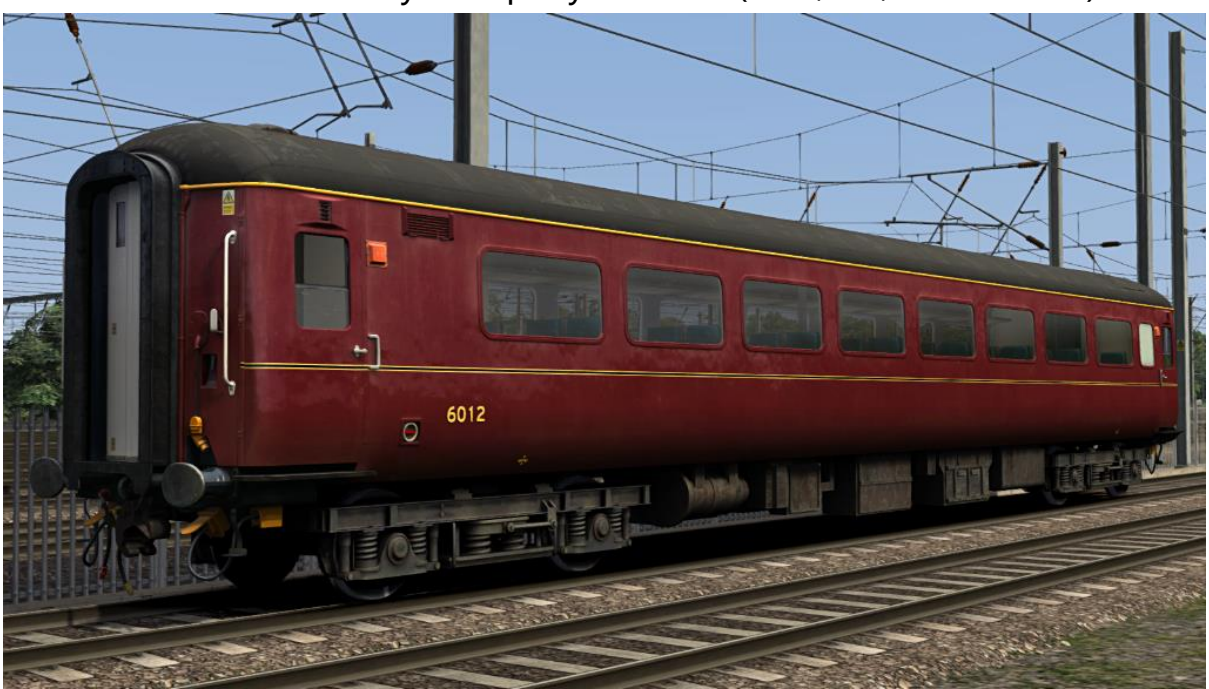

## West Coast Railway Company - WCRC (BSO, FO, RFO & TSO)

# Features

## **Tread Brake Simulation**

This pack is setup to provide full tread brake simulation with any of our locomotives advertised as offering this feature.

# How to Use in the Scenario Editor

#### How to place

To place a mk2 coach in the scenario editor, please follow the instructions below:

- **1)** In the left-hand rolling stock fly-out, click the object set filter which looks like a blue box with an orange arrow to the right of it.
- **2)** Go to the right-hand fly-out which should have appeared. Select 'AP' from the drop-down menu.
- 3) Tick the second & third box beside 'BRMk2Pack01'.
- 4) The mk2 coach liveries should now be visible in the left hand rolling stock fly-out. TSO coaches with a '(ho)' suffix contain a head-out passenger view.

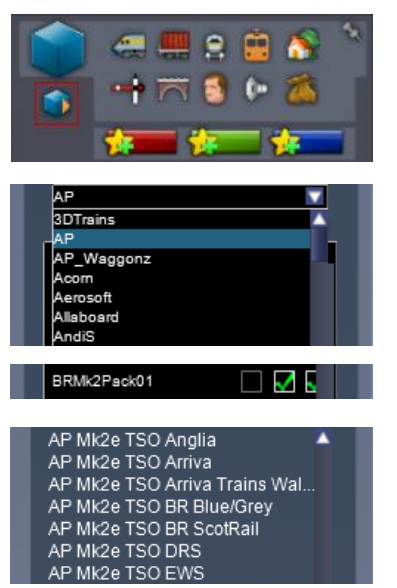

## Numbering

When placing a mk2 coach in the scenario editor, you are able to control a number of visual differences via the number of the coach. Please see the table below for information on what you can do on each livery:

#### Clean underframe

To have a clean underframe, add **;WX=0** to the coach number.

## Tail light

Automatically, a tail light will appear at the rear of any mk2 consist in the game. If you would like this not to appear, add **;TL=0** to the coach number.

#### Central door locking (CDL)

As default, the 'BR Blue/Grey', 'BR ScotRail' & 'InterCity' liveries don't have the orange CDL lights, as CDL wasn't fitted until the 1990s. If you would like to add CDL lights to these liveries, add **;CDL=1** to the coach number.

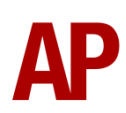

#### **Region letter**

As default, the 'BR Blue/Grey' & 'InterCity' liveries show a region letter of 'M' (Midland) next to the number. If you would like to change this, add the following to the coach number: **;R=E** for Eastern, **;R=W** for Western, **;R=SC** for Scottish, **;R=S** for Southern or **;R=Z** for no region.

#### Window bars

On the DRS livery, add **;B=1** to the coach number, to apply window bars.

#### Logos

Where logoless/unbranded versions of liveries have existed in reality, you can add **;L=0** to the coach number, to remove the relevant logos from that livery. Further variations are also possible on the following liveries:

'Arriva Trains Wales': Add ;L=2 for stripes to cover where the logo was

'BR Blue/Grey': Add ;L=2 for additional 'Scotrail' lettering

#### **Example numbers**

6001;WX=0;TL=0;CDL=1;R=Z;L=0

Key: 6001 - Coach number ;WX=0 - Clean underframe ;TL=0 - Tail light removed ;CDL=1 - Central Door Locking (CDL) added ;R=Z - No region letter next to coach number ;L=0 = Logo removed

# Credits

Jordi Blumberg - Modelling & texturing Nicolas Schichan - Scripting

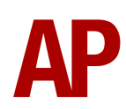